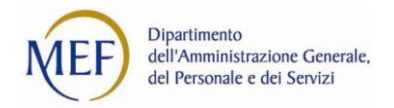

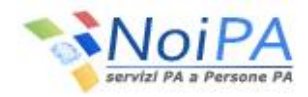

## Guida cartellino mensile

Per richiedere l'elaborazione del Cartellino mensile (con il dettaglio delle timbrature, dei giustificativi, e delle altre informazioni correlate) occorre selezionare la voce "Cartellino mensile" dall'area riservata NoiPA, sotto la sezione "I miei servizi - Self service".

Dopo aver selezionato l'anno e il mese di riferimento (il campo Persona è reimpostato con il nome della persona che richiede il report), l'utente dovrà selezionare il pulsante "Avvia stampa", in basso a destra nella pagina:

| Ti trovi in: Home page          | Self-Service | Cartellino mensile |             |   |
|---------------------------------|--------------|--------------------|-------------|---|
| Cartellino mensi                | le           |                    |             |   |
| I campi obbligatori sono contra | help ()      | )                  |             |   |
| Parametri                       |              |                    |             |   |
|                                 |              | Persona            |             |   |
|                                 | * Anno di r  | riferimento (aaaa) |             |   |
|                                 | * Mese di    | i riferimento (mm) |             |   |
|                                 |              |                    | Awia stampa | K |

Il sistema, dopo qualche istante di elaborazione, prospetterà la seguente schermata:

| Visua                          | lizza stampe/l                                        | batch                                                        |                                                                                                    |                     |            |           |        | help 🧿   |
|--------------------------------|-------------------------------------------------------|--------------------------------------------------------------|----------------------------------------------------------------------------------------------------|---------------------|------------|-----------|--------|----------|
| <i>Cliccando s</i><br>Un eleme | <i>ul link in testa alle varie co</i><br>nto trovato. | olonne è possibile ottenere un ordinamento dei risultati sec | rondo tale voce.                                                                                                    |                     |            |           |        | Pag.1    |
|                                |                                                       |                                                              | Risultato della ricerca                                                                                                    |                     | -          |           |        |          |
| Id                             | Nome                                                  | Tipologia                                                    | Parametri                                                                                                    | Data elaborazione   | Stato      | Dettaglio | Stampa | Cancella |
| 1981764                        | Cartellino mensile                                    | Stampa Schedulata dall'Utente - Report                       | Persona: 14629<br>U.O.: Non impostato<br>U.O. gerarchiche: No<br>Anno elaborazione: 2011<br>Mese elaborazione: 02<br>Amministrazione: 1<br>Data di riferimento: 11/01/2012<br>Id profilo sicurezza: 4083<br>Utente: 4 | 11/01/2012 18:08:51 | Schedulato |           |        |          |
|                                |                                                       |                                                              |                                                                                                    |                     |            |           |        | Aggiorna |

Dopo aver verificato che lo "Stato" dell'elaborazione risulta "Completato", l'utente potrà visualizzare il report risultante selezionando l'immagine in corrispondenza della colonna "Stampa". Per verificare lo "Stato" della richiesta occorre selezionare il pulsante "Aggiorna".

Una volta entrati nella responsabilità di self service di NoiPA Gestione presenze, accessibile selezionando il servizio self service "Cartellino mensile" dall'area riservata (oppure un altro servizio self service relativo a Gestione presenze, es.: Richiesta ferie), l'utente ha la possibilità di visualizzare l'elenco dei report che ha richiesto in passato mediante la funzione Visualizza stampe/batch, accessibile seguendo il percorso a partire dal menù in alto Self-service - Visualizza stampe/batch.

Dopo aver impostato i criteri di ricerca (es.: campo Stato valorizzato a "Completato", campo Tipo valorizzato a "Stampa Schedulata dall'Utente – Report", cioè la categoria a cui appartiene il Cartellino Mensile) occorre selezionare il pulsante "Cerca".

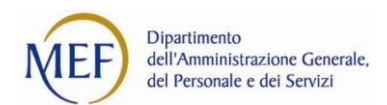

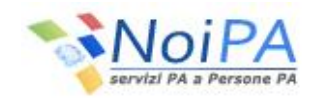

| Visua                                                                                               | lizza stampe/batch                                  |                                                     |                                                                                                    |                     |                                                 |                                                |                  |             |
|----------------------------------------------------------------------------------------------------|-----------------------------------------------------|-----------------------------------------------------|----------------------------------------------------------------------------------------------------|---------------------|-------------------------------------------------|------------------------------------------------|------------------|-------------|
| Crita                                                                                               | ri di ricorco                                       |                                                     |                                                                                                    |                     |                                                 |                                                |                  | help 🕜      |
| Identificativo lavorazione<br>Da data elaborazione (gg/mm/aaaa)<br>A data elaborazione (gg/mm/aaaa) |                                                     | (gg/mm/aaaa)                                        |                                                                                                    |                     |                                                 |                                                |                  |             |
|                                                                                                    |                                                     | Stato<br>Tipo                                       |                                                                                                    |                     |                                                 |                                                | •                |             |
| Cliccando :                                                                                         | ul link in testa alle varie colonne è nossibile ott | enere un ordinamento dei risultati secondo tale voc | *                                                                                                    |                     |                                                 |                                                |                  | Cerca K     |
| Risultati                                                                                           | 1 - 10 su 200                                       |                                                     | Risultato della ricerca                                                                                                    |                     | [prima/prec.] 1, <u>2</u> , <u>3</u> , <u>4</u> | 1, <u>5</u> , <u>6</u> , <u>7</u> , <u>8</u> , | <u>9, 10 [su</u> | cc./ultima] |
| Id                                                                                                  | Nome                                                | Tipologia                                           | Parametri                                                                                                    | Data elaborazione   | Stato                                           | Dettaglio                                      | Stampa           | Cancella    |
| 1981764                                                                                             | Cartellino mensile                                  | Stampa Schedulata dall'Utente - Report              | Persona: 14629<br>U.O.: Non impostato<br>U.O. gerarchiche: No<br>Anno elaborazione: 2011<br>Mese elaborazione: 02<br>Amministrazione: 1<br>Data di riferimento: 11/01/2012<br>Id profilo sicurezza: 4083<br>Utente: 4 | 11/01/2012 18:08:51 | Completato                                      |                                                | 0                |             |

Ogni riga dell'elenco prospettato corrisponde ad un report eseguito in precedenza: è possibile visualizzarne i dettagli di esecuzione, visualizzare il risultato del report selezionando l'immagine e, infine, cancellare

11

il report prodotto selezionando l'immagine